## Booking an Event on the Woodbridge Cruising Club website

## **Step by Step Guide**

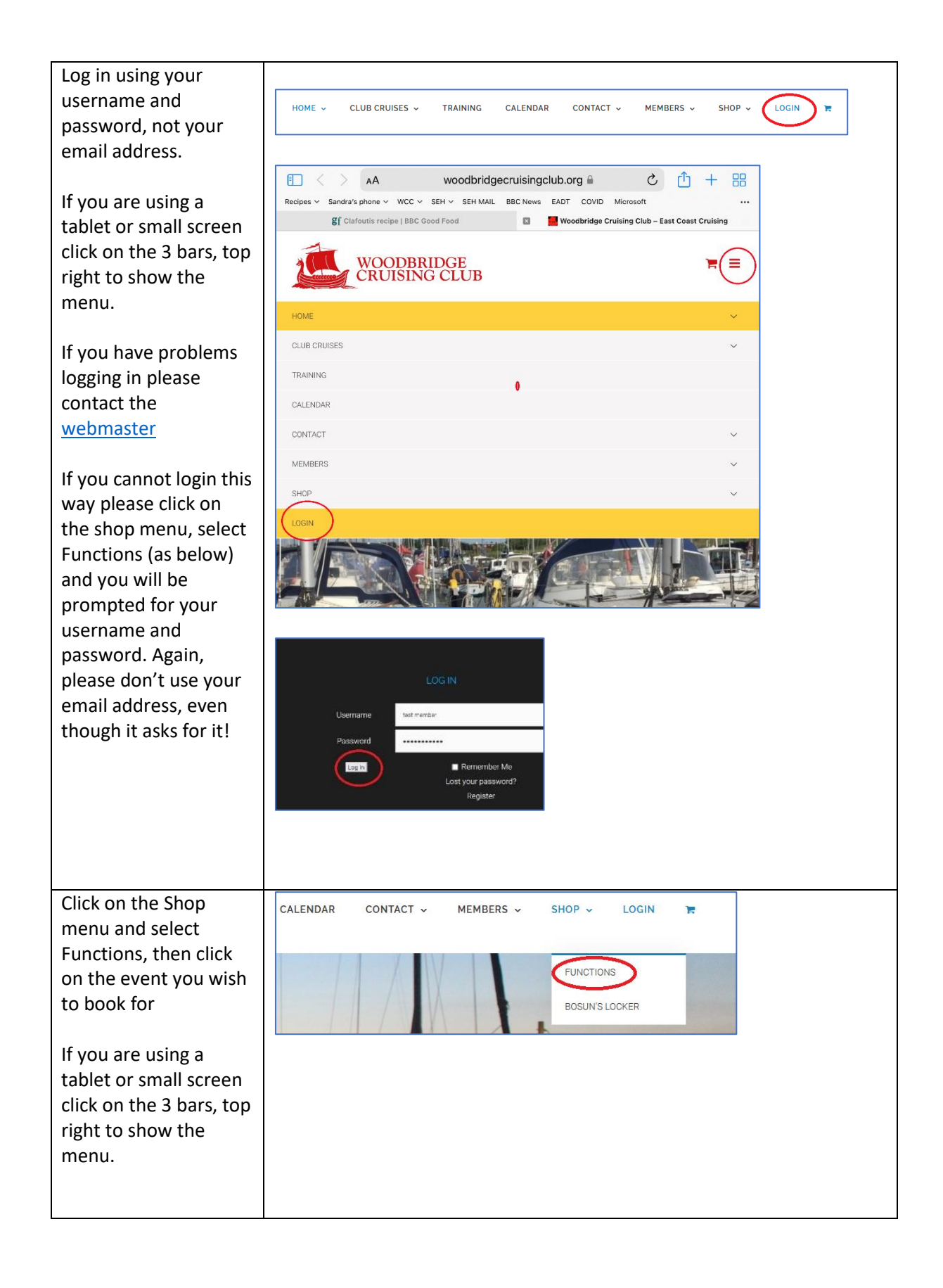

|                                                                                                    | Functions                                                                                                    |
|----------------------------------------------------------------------------------------------------|----------------------------------------------------------------------------------------------------|
|                                                                                                    | eg/11/23 Wednesday Supper<br>Esco                                                                                                    |
| Answer any questions<br>on the form.<br>If you would like more<br>than one place choose<br>the number you are<br>booking for then click<br>'add to basket' | If you have any dietary requirements please let us know below          none         Are you willing to cover the bar for the evening? *         Yes         -       1       +         ADD TO BASKET                                                                        |
| Review your basket<br>and click 'continue to<br>checkout'.                                                                                                 | Product     Price     Quantity     Subtotal       29/11/23 Wedneaday Supper     If you have any dietary requirements please let us know below: none     E8:00     - 2 + E16:00 ×       Are you willing to cover the bar for the evening?: Yes     E8:00     - 2 + E16:00 × |
| Enter your Billing<br>Address details (these<br>may be there already<br>if you have placed a<br>previous order) and<br>click continue                      | Postcode *<br>IP9 1AD<br>Email address *<br>sue.l.sutherland.1956@gmail.com<br>CONTINUE                                                                                                    |
| Add any further<br>details, eg Food<br>Allergies and click<br>continue                                                                                     | Additional information Order notes (optional) Allergic to shell fish CONTINUE                                                                                                    |

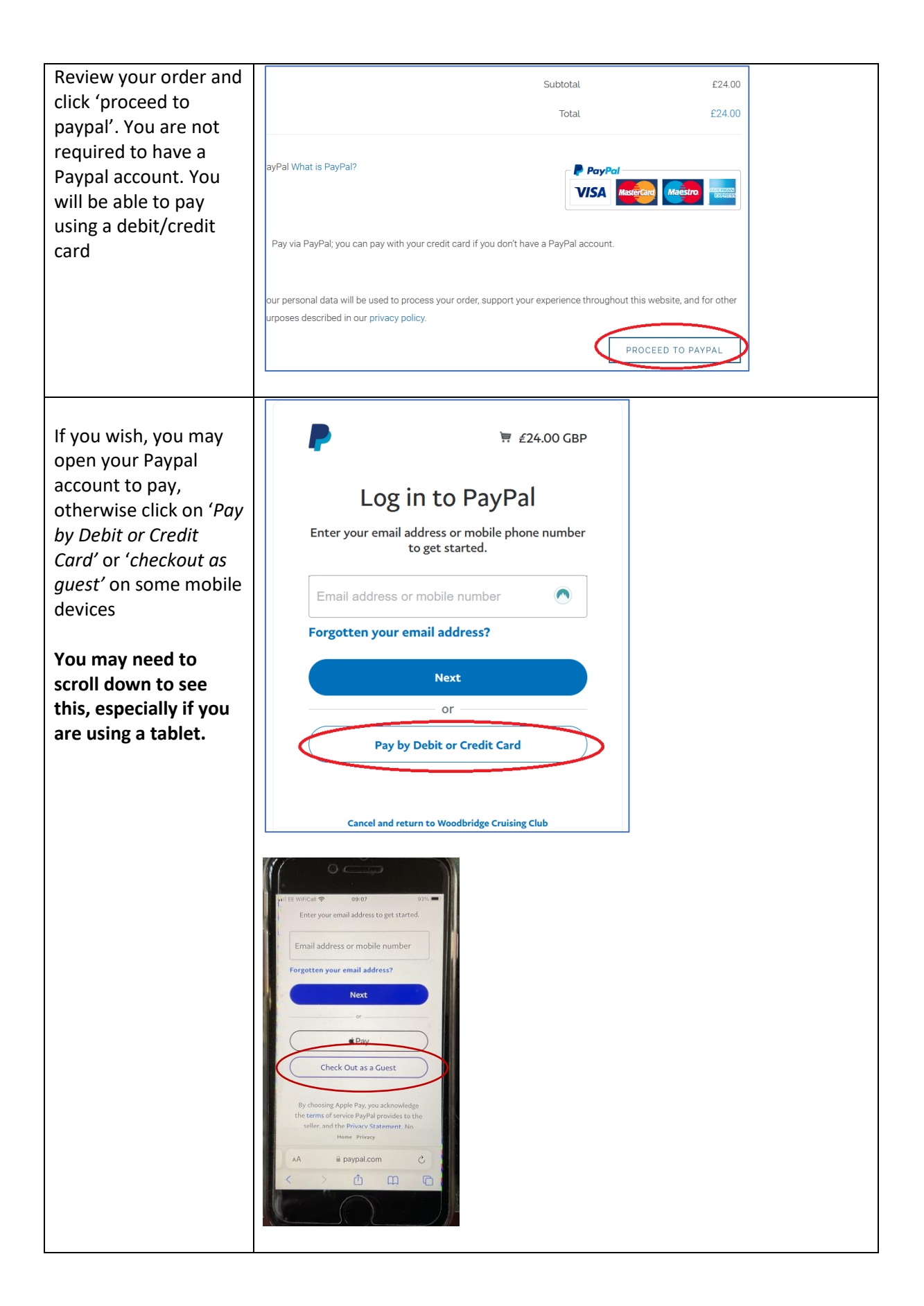

| Enter your email<br>address on the<br>Checkout as Guest<br>page, then click<br>Continue to Payment                                                                                                    | Check out as a guest<br>Enjoy the ease and security of PayPal even if<br>you don't have an account. Enter your email<br>address to get started.<br>Enter email address<br>Protect your email address:<br>Use Firefox Relay email mask<br>Continue to Payment                                                                                                    |
|----------------------------------------------------------------------------------------------------|----------------------------------------------------------------------------------------------------|
| Then click Continue as<br>Guest if you already<br>have a Paypal account                                                                                                    | Already have an account? Log In                                                                                                    |
| and don't want to use<br>it to pay.                                                                                                    | It looks like you already have<br>a PayPal account<br>sue.l.sutherland@btinternet.com                                                                                                    |
|                                                                                                    | Continue as a guest                                                                                                    |
| Enter your card<br>details, these are not<br>held by the Club.                                                                                                    | Pay with debit or credit card<br>Your financial details won't be shared with the<br>seller.                                                                                                    |
| At the bottom of the<br>screen click on the 'No<br>I don't want an<br>account now' button<br>and click 'Pay Now'<br>You will receive a<br>receipt for your order<br>and your order is sent<br>to the event organiser. | Country/region   United Kingdom     Email address   sue.l.sutherland@btinternet.com     Phone type   Phone number   +44     Image: Image: I |
|                                                                                                    |                                                                                                    |